## Installation Guide Service Desk 7.1

April 2015

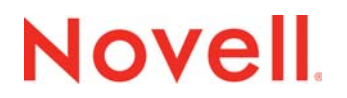

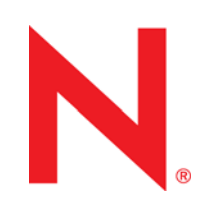

#### Legal Notices

Novell, Inc. makes no representations or warranties with respect to the contents or use of this documentation, and specifically disclaims any express or implied warranties of merchantability or fitness for any particular purpose. Further, Novell, Inc. reserves the right to revise this publication and to make changes to its content, at any time, without obligation to notify any person or entity of such revisions or changes.

Further, Novell, Inc. makes no representations or warranties with respect to any software, and specifically disclaims any express or implied warranties of merchantability or fitness for any particular purpose. Further, Novell, Inc. reserves the right to make changes to any and all parts of Novell software, at any time, without any obligation to notify any person or entity of such changes.

Any products or technical information provided under this Agreement may be subject to U.S. export controls and the trade laws of other countries. You agree to comply with all export control regulations and to obtain any required licenses or classification to export, re-export or import deliverables. You agree not to export or re-export to entities on the current U.S. export exclusion lists or to any embargoed or terrorist countries as specified in the U.S. export laws. You agree to not use deliverables for prohibited nuclear, missile, or chemical biological weaponry end uses. See the Novell International Trade Services Web page (http://www.novell.com/info/exports/) for more information on exporting Novell software. Novell assumes no responsibility for your failure to obtain any necessary export approvals.

Copyright © 2015 Novell, Inc. All rights reserved. No part of this publication may be reproduced, photocopied, stored on a retrieval system, or transmitted without the express written consent of the publisher.

Novell, Inc. 1800 South Novell Place Provo, UT 84606 U.S.A. www.novell.com

*Online Documentation:* To access the latest online documentation for this and other Novell products, see the Novell Documentation Web page (http://www.novell.com/documentation).

#### **Novell Trademarks**

For Novell trademarks, see the Novell Trademark and Service Mark list (http://www.novell.com/company/legal/trademarks/ tmlist.html).

#### **Third-Party Materials**

All third-party trademarks are the property of their respective owners.

## Contents

|   | About This Guide                                                    | 5  |
|---|---------------------------------------------------------------------|----|
| 1 | Overview                                                            | 7  |
| 2 | System Requirements                                                 | 9  |
|   | <ul> <li>2.1 Novell Service Desk Requirements</li></ul>             |    |
| 3 | Installing and Uninstalling the Novell Service Desk                 | 13 |
|   | <ul> <li>3.1 Downloading the Novell Service Desk Software</li></ul> |    |
| 4 | Deploying Novell Service Desk Appliance                             | 17 |
|   | <ul> <li>4.1 Predeployment Tasks</li></ul>                          |    |
| 5 | Upgrading the Novell Service Desk                                   | 21 |
|   | 5.1 Upgrading to Novell Service Desk 7.1                            |    |
| 6 | Upgrading Novell Service Desk Appliance                             | 31 |

## **About This Guide**

This *Novell Service Desk Installation Guide* includes information to help you successfully install Novell Service Desk on a device.

The information in this guide is organized as follows:

- Chapter 1, "Overview," on page 7
- Chapter 2, "System Requirements," on page 9
- Chapter 3, "Installing and Uninstalling the Novell Service Desk," on page 13
- Chapter 4, "Deploying Novell Service Desk Appliance," on page 17
- Chapter 5, "Upgrading the Novell Service Desk," on page 21
- Chapter 6, "Upgrading Novell Service Desk Appliance," on page 31

#### Audience

This guide is intended for administrators.

#### Feedback

We want to hear your comments and suggestions about this manual and the other documentation included with this product. Please use the User Comments feature at the bottom of each page of the online documentation.

#### **Additional Documentation**

Novell Service Desk is supported by other documentation that you can use to learn about and implement the product. For additional documentation, see the Novell Service Desk documentation Web site (http://www.novell.com/documentation/servicedesk71/).

# Overview

Novell Service Desk is a complete service management solution that allows you to easily monitor and solve service issues so that there is minimal disruption to your organization, which allows users to focus on the core business. Novell Service Desk provides an online support system to meet the service requirements of all your customers, administrators, supervisors, and technicians.

Novell Service Desk gives you the ability to reduce your mean time to repair (MTTR) and continually improve your service management environment by streamlining and automating your service desk function. By applying industry-acknowledged best practices, Novell Service Desk's fully integrated service management tool allows you to solve, submit, track and manage requests through e-mail, PDA or a convenient customer portal.

The key capabilities include:

- User-friendly interface that offers an easy-to-use Knowledge Base and Request tracking system for your customers.
- Easy-to-use tools that enable technicians to offer the most effective and efficient support service.
- Comprehensive management and reporting for the service desk, its technicians, and all support issues.
- Ability to use Novell ZENworks Configuration Management bundle management features from the Novell Service Desk user interface.

The Novell Service Desk software solution is completely Web-based and is highly scalable. The application can be deployed on Windows or Linux and supports a variety of RDBMS.

Novell Service Desk has the following editions available:

- Novell Service Desk for Incident Management: Includes Incident, Configuration, and Service Level Management (Basic) functionality with an emphasis on internal or external customer support.
- Novell Service Desk for ITIL Management: A comprehensive service management solution that is fully compliant with Information Technology Infrastructure Library (ITIL) standards. Novell Service Desk for ITIL Management supports eleven core ITIL processes including Request, Incident, Problem, Change, Configuration, and Service Level Management. This enterprise-wide solution delivers complete customer service and support for any size of organization.

# 2 System Requirements

The following sections provide the system requirements for Novell Service Desk:

- Section 2.1, "Novell Service Desk Requirements," on page 9
- Section 2.2, "Novell Service Desk Appliance Requirements," on page 11

## 2.1 Novell Service Desk Requirements

The following sections list the Novell Service Desk requirements:

- Section 2.1.1, "Server Requirements," on page 9
- Section 2.1.2, "Database Requirements," on page 10

### 2.1.1 Server Requirements

The server where you install Novell Service Desk must meet the following requirements:

| Item             | Requirements                                                                                                    |
|------------------|----------------------------------------------------------------------------------------------------|
| Server Usage     | Your server might be capable of handling tasks in addition to the tasks<br>expected for Novell Service Desk. However, we recommend that any server<br>where you install the Novell Service Desk software be used only for service<br>desk purposes. |
|                  | For example, you would not want the server to do the following:                                                                                                    |
|                  | <ul> <li>Host Novell eDirectory / Active Directory</li> </ul>                                                                                                    |
|                  | Be a terminal server                                                                                                    |
|                  | <ul> <li>Be a GroupWise / Exchange server</li> </ul>                                                                                                    |
|                  | Be an SQL Server                                                                                                    |
| Operating System | Windows:                                                                                                    |
|                  | <ul> <li>Windows Server 2008 SP1/SP2 64-bit (Enterprise and Standard editions)</li> </ul>                                                                                                    |
|                  | <ul> <li>Windows Server 2008 R2 /R2 SP1 64-bit (Enterprise and Standard<br/>editions)</li> </ul>                                                                                                    |
|                  | <ul> <li>Windows Server 2012 64-bit (Enterprise and Standard editions)</li> </ul>                                                                                                    |
|                  | Linux:                                                                                                    |
|                  | <ul> <li>SUSE Linux Enterprise Server (SLES) 11 and 12 SP1/SP2 64-bit</li> </ul>                                                                                                    |
|                  | <ul> <li>Red Hat Enterprise Linux 6.0/6.1/6.2/ 6.5 64-bit</li> </ul>                                                                                                    |
| Processor        | Minimum: Pentium IV 2.8 GHz (x86 and x86_64), or equivalent AMD or Intel processor                                                                                                    |
| RAM              | 2 GB minimum; 4 GB recommended                                                                                                    |

| ltem                            | Requirements                                                                                                    |
|---------------------------------|----------------------------------------------------------------------------------------------------|
| Disk Space                      | 5 GB minimum for installing; 10 GB recommended for running. Depending on the amount of content you store as attachments, this number can vary greatly.                                             |
| Display resolution              | 1024 × 768 with 256 colors minimum                                                                                                    |
| Hostname Resolution             | Server names must support DNS requirements, such as not having<br>underscores in their names. Acceptable characters are the letters a-z<br>(uppercase and lowercase), numbers, and the hyphen (-). |
|                                 | The server must be able to resolve its own hostname to its IP address by using a method such as DNS or an entry in the hosts file.                                                                 |
| IP Address                      | The server must have a static IP address or a permanently leased DHCP address.                                                                                                    |
|                                 | An IP address must be bound to all NICs on your target server.                                                                                                    |
|                                 | The installation hangs if it is trying to use a NIC that does not have an IP address bound to it.                                                                                                  |
| JDK/JRE                         | Sun 64 bit JDK 1.7 and 8.                                                                                                    |
| Firewall Settings: TCP          | Port 80 is the non-secure port.                                                                                                    |
| Ports                           | Port 443 is the secure port.                                                                                                    |
| Virtual Machine<br>Environments | The Novell Service Desk software can also be installed on virtual machines running any of the above mentioned operating systems.                                                                   |

## 2.1.2 Database Requirements

Novell Service Desk requires an external database to function. The database must meet the following requirements:

| ltem             | Requirements                                                                                                    |
|------------------|----------------------------------------------------------------------------------------------------|
| Database Version | <ul> <li>Microsoft SQL Server 2008 SP3, 2008 R2 SP1 and higher</li> </ul>                                                                                                    |
|                  | <ul> <li>MySQL v5.0 to v5.6</li> </ul>                                                                                                    |
|                  | Oracle 12c R1/R2                                                                                                    |
|                  | <ul> <li>PostgreSQL v8.3 to v9.1</li> </ul>                                                                                                    |
| TCP Ports        | The database server must allow communication on the database port. For MS SQL, make sure to configure static ports for the database server.                                                     |
|                  | The default ports are:                                                                                                    |
|                  | <ul> <li>1433 for MS SQL</li> </ul>                                                                                                    |
|                  | 3306 for MySQL                                                                                                    |
|                  | <ul> <li>5432 for PostgresSQL</li> </ul>                                                                                                    |
|                  | 1521 for Oracle                                                                                                    |
|                  | <b>IMPORTANT:</b> You can change the default port number if you have a conflict.<br>However, you must make sure that the port is opened for the Novell Service<br>Desk to talk to the database. |

| Item                  | Requirements                                                                                                    |
|-----------------------|----------------------------------------------------------------------------------------------------|
| WAN                   | The Novell Service Desk server and the database must reside on the same<br>network segment. If they are separated by a WAN, this configuration is not<br>supported.                                                                                                    |
| Default Character Set | UTF-8 character set.                                                                                                    |
| Collation             | Make sure that the database is case insensitive before setting it up.                                                                                                    |
| Database User         | When you create a user account to be used by Novell Service Desk to communicate to its database, ensure the following:                                                                                                    |
|                       | <ul> <li>For MS SQL, the user account requires the DBO privilege</li> </ul>                                                                                                    |
|                       | <ul> <li>For Oracle, the user account requires ACCESS_ANY_WORKSPACE,<br/>CREATE_ANY_WORKSPACE, UNLIMITED TABLESPACE, CONNECT,<br/>and RESOURCE</li> </ul>                                                                                                    |
|                       | <b>NOTE:</b> Create a separate user account for Novell Service Desk.It is recommended not to create Novell Service Desk objects under SYSDBA or System account.                                                                                                    |
|                       | All databases must use password-based authentication. Integrated authentication with Active Directory or eDirectory is not supported.                                                                                                    |
| Database Settings     | Regardless of the SQL environment, the database sizing must have a minimum of 10 MB for data and 5 MB for the associated transaction log. It is advisable to let these grow as needed unless you want to spend time directly managing them. If you think you will log large numbers of cases with Novell Service Desk, start with larger sizes. |
| Database Schema       | When you use a browser to connect to Novell Service Desk for the first time after installation, you can choose the desired database type. You are also provided with a script to create the schema. For more information on the schema creation, see Section 3.3, "Creating the Schema," on page 14.                                            |

## 2.2 Novell Service Desk Appliance Requirements

Novell Service Desk Appliance is a 64-bit (x86\_64) virtual machine. The following sections provide the requirements for deploying Novell Service Desk Appliance to a virtual infrastructure:

• Section 2.2.1, "Server Requirements," on page 11

#### 2.2.1 Server Requirements

The server where you install Novell Service Desk Appliance must meet the following requirements:

| ltem       | Requirements                    |
|------------|---------------------------------|
| Hypervisor | VMware ESX / ESXi 4 / ESXi v5.1 |

| Table 2-1 | Server F | Requirements |
|-----------|----------|--------------|
|-----------|----------|--------------|

| Item                          | Requirements                                                                                                    |
|-------------------------------|----------------------------------------------------------------------------------------------------|
| Virtual Machine Configuration | Novell Service Desk Appliance requires the following minimum configuration that have been preconfigured by default:                                                                                                    |
|                               | • RAM: 2 GB minimum                                                                                                    |
|                               | Disk Space: 20 GB minimum                                                                                                    |
|                               | • <b>Display resolution:</b> 1024 × 768 with 256 colors minimum.                                                                                                    |
| Hostname Resolution           | The server must resolve device hostnames.                                                                                                    |
| IP Address                    | Appliance initially starts with the IP address allocated from DHCP.<br>You can change the IP address to static IP by using the Appliance<br>Management menu during the configuration of Appliance. For more<br>information on configuring appliance, see Section 4.2, "Configuring<br>Novell Service Desk Appliance," on page 18. |
| Database                      | Novell Service Desk Appliance is available with the embedded<br>PostgreSQL database. However, you can change the database<br>after the appliance is up and running. For information on the<br>supported databases see, Section 2.1.2, "Database Requirements,"<br>on page 10.                                                     |

# **3** Installing and Uninstalling the Novell Service Desk

The Novell Service Desk software solution is completely Web-based and is highly scalable. The application can be deployed on Windows or Linux and supports a variety of RDBMS. Ensure that the device on which you want to install Novell Service Desk has Java installed and is up and running.

Perform the following steps to download and install the Novell Service Desk software on the device:

- Section 3.1, "Downloading the Novell Service Desk Software," on page 13
- Section 3.2, "Installing Novell Service Desk," on page 13
- Section 3.3, "Creating the Schema," on page 14
- Section 3.4, "Uninstalling Novell Service Desk," on page 15

## 3.1 Downloading the Novell Service Desk Software

- 1 On the Novell Downloads page (http://download.novell.com), search for Novell Service Desk.
- 2 Continue with installing Novell Service Desk. For more information on installing Novell Service Desk, see Section 3.2, "Installing Novell Service Desk," on page 13.

## 3.2 Installing Novell Service Desk

Ensure that the device on which you want to install Novell Service Desk has Java installed and running.

Depending on the operating system installed on the device, you can use one of the following methods to install Novell Service Desk.

- Section 3.2.1, "Operating System Supports a GUI Installer," on page 13
- Section 3.2.2, "Operating System Does Not Support Direct Execution of the JAR files," on page 13
- Section 3.2.3, "Operating System Does Not Support a GUI Installer," on page 14

#### 3.2.1 Operating System Supports a GUI Installer

- 1 Double-click the downloaded installer.jar file.
- 2 Follow the on-screen prompts.

#### 3.2.2 Operating System Does Not Support Direct Execution of the JAR files

1 Execute the following command to run the installer from the command line:

java -jar Installer.jar

2 Follow the on-screen prompts.

#### 3.2.3 Operating System Does Not Support a GUI Installer

1 Execute the following command to run the installer in console mode:

java -jar Installer.jar -console

2 Follow the on-screen prompts.

## 3.3 Creating the Schema

When you use a browser to connect to Novell Service Desk for the first time after it is installed, you are prompted to choose the desired database type and are also provided with a script to create the database schema.

1 Use a Web browser to open the following page on the device:

http://<DNS\_name\_or\_IP\_address\_of\_device>:<port>

Replace *DNS\_name\_or\_IP\_address\_of\_device* with the DNS name or the IP address of the server on which the Novell Service Desk has been installed and replace *port* with the port number used during the installation.

2 On the Application Setup page, fill in the following fields:

**Database Type:** Select a supported database platform from the list. For a list of the supported database platforms, see Section 2.1.2, "Database Requirements," on page 10.

**Server Host:** Specify the DNS name or the IP address of the database server. We recommend that you specify the DNS name to avoid any reconfiguration when the database server connection details change.

**Server Port:** Depending on the selected database type, the default port is automatically displayed. However, if you changed the default port during the installation of the database server, specify the changed port.

**Database Name:** Specify the name of a blank database on the database server for exclusive use by Novell Service Desk.

Username: Specify the user to be created for use by Novell Service Desk.

Password: Specify the password for the Novell Service Desk user.

- 3 Click *Test* to test if the Novell Service Desk can access the database server and the blank database. If a successful message is displayed, continue with Step 4. If not, ensure that the details are correctly specified on the Application Setup page in Step 2.
- 4 Click *Advanced*, then click *Create*. The Application Setup page displays a database script that must be executed to populate the database with tables.
- 5 Select the text on the Application Setup page by pressing CTRL+A. Copy the selected content, paste it into a file, and save the file.
- 6 Click Done.
- 7 Load the saved file into the database query tool of the database server that you are using. The following figure displays the MS SQL Server Query Tool.

| Picrosoft SQL Server Management Studio                                                                                                    |                                                                                                    | EIG.                                |
|----------------------------------------------------------------------------------------------------|----------------------------------------------------------------------------------------------------|-------------------------------------|
| He fill yes Query mand Deau Do                                                                                                    | Hedes Consult (50                                                                                                    |                                     |
| Chevroletter (Chilles Hours Chilles Lat.                                                                                                    |                                                                                                    |                                     |
| and the server of the the the last of the                                                                                                    | the second second second second second second second second second second second second second second second se                                                                                                    |                                     |
| - T 4100                                                                                                    | A CONTRACTION OF A CONTRACT OF A CONTRACT.                                                                                                    |                                     |
| Dian England                                                                                                    | SQLQueryLastNED (va (MI)*                                                                                                    |                                     |
| Constraint of the second second secon | <pre>SQBerrard, int next<br/>Transit into NUL/YOURDETCON_POINT AND<br/>Transit into NUL/YOURDETCON_POINT AND NORM_SECTION_FOITHS.<br/>Transit into NUL/YOURDETCON_POINT AND NORM_SECTION_FOITHS.<br/>Next Into NUL/YOURDETCON_POINT AND NORM_SECTION_FOITHS.<br/>Next Into NUL/YOURDETCON_POINT AND NORM_SECTION_FOITHS.<br/>Next Into NUL/YOURDETCON_POINT AND NORM_SECTION_FOITHS.<br/>Next Into NUL/YOURDETCON_POINT AND NORMALIZE TO CLEAR TO NORMALIZE NEXT INTO NORMALIZE TO NOT INTO<br/>NEXT INTO NO.<br/>NEXT INTO NEXT INTO NEXT</pre> |                                     |
|                                                                                                    | <pre>reset isin ND_ EXCENDE #00000_1000000_1000000_1000000_100000000</pre>                                                                                                    |                                     |
|                                                                                                    |                                                                                                    | and I to be I have I share to be an |
| 1                                                                                                    | B caracter (01)                                                                                                    | wad with an unit around a same      |

- 8 After the successful execution of the script, the browser displays the following Application Setup page:
- 9 Click Save to store the connection details and initialize the connection with Novell Service Desk.
- **10** The Novell Service Desk login page is displayed.
- 11 Use one of the following credentials to log into Novell Service Desk:
  - + Administrator Credentials: Username: admin; Password: admin
  - Supervisor Credentials: Username: super; Password: super

For details on using and configuring Novell Service Desk in your environment, see *Administrator Guide* and *User Guide*.

### 3.4 Uninstalling Novell Service Desk

To uninstall Novell Service Desk from a device:

- 1 Locate the *uninstaller.jar* file on the device.
  - For the default installation of Novell Service Desk, the file is available in the /usr/local/ ServiceDesk/Uninstaller directory on the device.
- 2 Open a command prompt and change to the directory that contains the uninstaller.jar file.
- 3 Execute the following command to run the uninstaller.

```
shell> java -jar uninstaller.jar
```

## 4 Deploying Novell Service Desk Appliance

Novell Service Desk 7.1 is available as a virtual appliance that can be deployed to a supported virtual infrastructure. Novell Service Desk Virtual Appliance (Novell Service Desk Appliance) is built on the customized 64-bit Linux Just Enough Operating System (JeOS).

To deploy Novell Service Desk Appliance, perform the tasks in the following sections:

- Section 4.1, "Predeployment Tasks," on page 17
- Section 4.2, "Configuring Novell Service Desk Appliance," on page 18

### 4.1 Predeployment Tasks

Before you begin to deploy Novell Service Desk Appliance, perform the following tasks:

- 1 Make sure that the virtual machine to which you want to deploy Novell Service Desk Appliance fulfills the basic requirements listed in *Section 1, Novell Service Desk Appliance Requirements*.
- 2 Create a new virtual machine with the preinstalled Novell Service Desk Appliance by importing the Novell Service Desk Appliance image.

You can download the Novell Service Desk Appliance image from the Novell Service Desk Download Site (http://download.novell.com/index.jsp).

To import the Novell Service Desk Appliance image to a virtual infrastructure:

- 2a Start the VMware VSphere Client application.
- **2b** Click *File > Deploy OVA Template* to launch the Deploy OVA Template Wizard.
- 2c On the Source page, select one of the following options, then click Next.
  - Select from file to browse for and select the.ova file that contains the Novell Service Desk Appliance image.
  - Deploy from URL to download the . ova file from the Web server.
- 2d Follow the prompts to complete the deployment of the.ova file.
- **2e** After the deployment is complete, click *Done*.
- **3** (Optional) Take a snapshot of the virtual machine that you created in Step 2.
- 4 Power on the virtual machine on which you imported the Novell Service Desk Appliance image. The Configuration Wizard is launched automatically.

| .anguage<br>English (US)<br>Novell(R) Se                                  | ↓<br>rvice Desk for Incident Manageme                                                                                                    | nt 7.0                                                                                                    |  |
|---------------------------------------------------------------------------|----------------------------------------------------------------------------------------------------|----------------------------------------------------------------------------------------------------|--|
| Novell Service Desk for ITIL Service Management 7.0                       |                                                                                                    |                                                                                                    |  |
| Novell End User License Agreement                                         |                                                                                                    |                                                                                                    |  |
| PLEASE READ<br>OR OTHERWISE<br>AGREEMENT.<br>PERMITTED TO                 | THIS AGREEMENT CAREFULLY. BY IN:<br>USING THE SOFTWARE, YOU AGREE T<br>IF YOU DO NOT AGREE WITH THESE T<br>DOWNLOAD, INSTALL OR USE THE SO<br>ARTY FROM WHICH YOU PURCHASED TH | STALLING, DOWNLOADING<br>D THE TERMS OF THIS<br>ERMS, YOU ARE NOT<br>FTWARE AND YOU SHOULD<br>E SOFTWARE TO OBTAIN A<br>FERRED, OR FURTHER |  |
| REFUND. THE<br>DISTRIBUTED                                                | SUFTWARE MAY NUT BE SULD, TRANS<br>EXCEPT AS AUTHORIZED BY LICENSOR                                                                                                    | •                                                                                                    |  |
| NUTIFY THE P<br>REFUND. THE<br>DISTRIBUTED<br>() Yes, I Ag<br>() No, I Do | ESULTWARE MAY NUT BE SULD, THANS<br>EXCEPT AS AUTHORIZED BY LICENSOR<br>ree to the License Agreement<br>Not Agree                                                              | •                                                                                                    |  |

5 Continue with Section 4.2, "Configuring Novell Service Desk Appliance," on page 18.

## 4.2 Configuring Novell Service Desk Appliance

After importing the Novell Service Desk Appliance image to your virtual machine, perform the following steps to configure Novell Service Desk Appliance:

- 1 On the License Agreement page, accept the End User License Agreement, then click Next.
- 2 On the Keyboard Configuration page, configure the keyboard layout, then click Next.

3 On the Clock and Timezone page, configure the time zone and clock settings to be used in your system, then click *Next*. The configuration might take some time and the Appliance Main Menu screen is displayed.

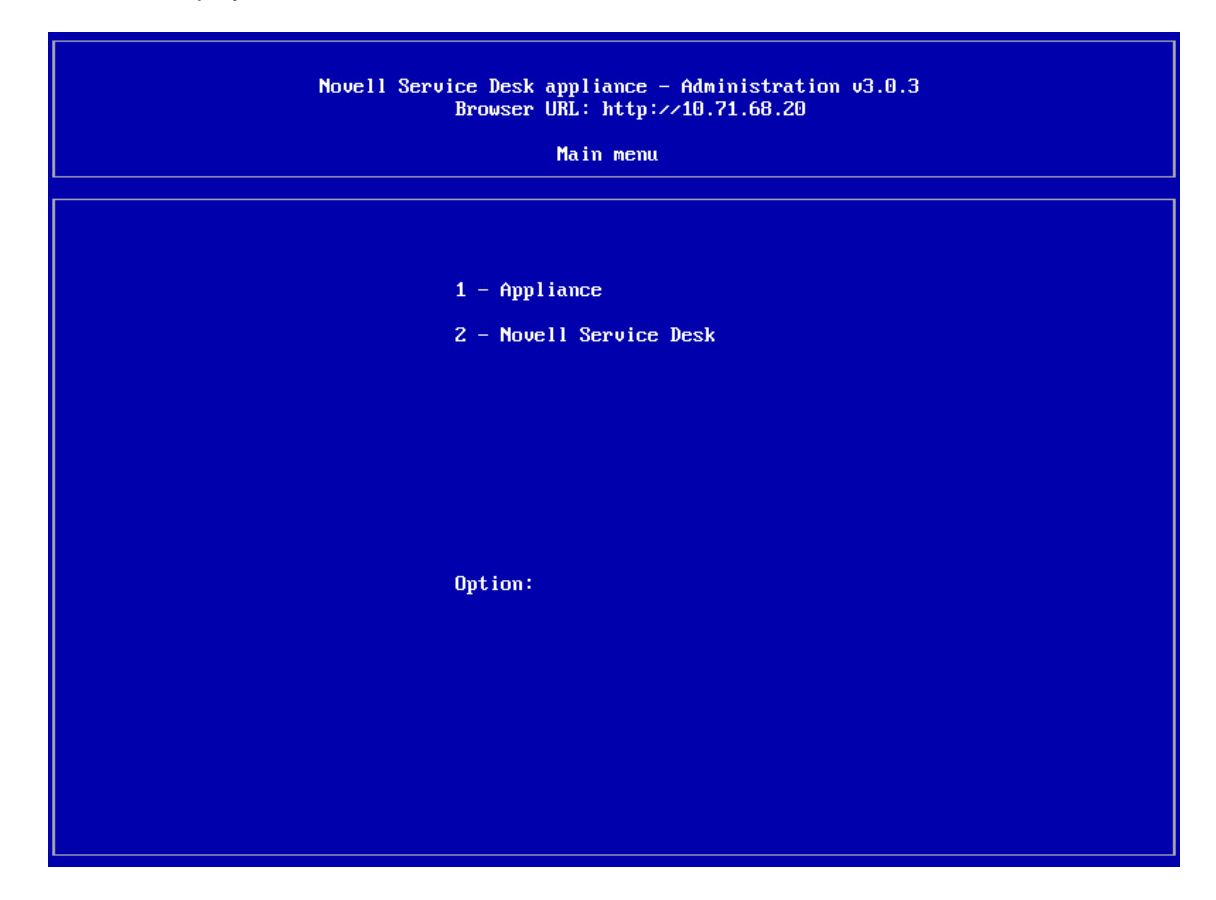

#### 4.2.1 File location Details

The Appliance related files are available in the following location:

Novell Service Desk Installation:

/srv/tomcat6/webapps

Novell Service Desk Resources Directory:

/LiveTime

The log files are available in the following location:

The location of logging.properties file which is used for changing the level of logging is:

/srv/tomcat6/webapps/LiveTime/WEB-INF/LiveTime.woa/Contents/Resources/ logging.properties

Novell Service Desk Application related logs:

/LiveTime/Logs

Tomcat server related logs:

/var/log/tomcat6

# **5** Upgrading the Novell Service Desk

The following sections contains information about upgrading the Novell Service Desk:

• Section 5.1, "Upgrading to Novell Service Desk 7.1," on page 21

## 5.1 Upgrading to Novell Service Desk 7.1

To upgrade to Novell Service Desk 7.1 from previous releases (Novell Service Desk 6.5 and higher versions) the device must meet the requirements described in Chapter 2, "System Requirements," on page 9.

Perform the following steps on the device:

- 1 Take a reliable backup of your existing database.
- **2** Uninstall the previous version of Novell Service Desk that is installed on the device. For information on uninstalling Novell Service Desk.

To unistall Novell Service Desk from a device:

1. Locate the unistaller.jar file on the device.

For the default installation of Novell Service Desk, file is available at the following locations on the device:

- For SLES: /usr/local/ServiceDesk/Uninstaller
- For Windows: C:\Program Files\Service Desk\Uninstaller\Uninstaller.jar
- 2. In the command prompt, change to the directory that contains the uninstaller.jar file.
- 3. Execute the shell> java -jar uninstaller.jar command to run the uninstaller.

4. Click Uninstall.

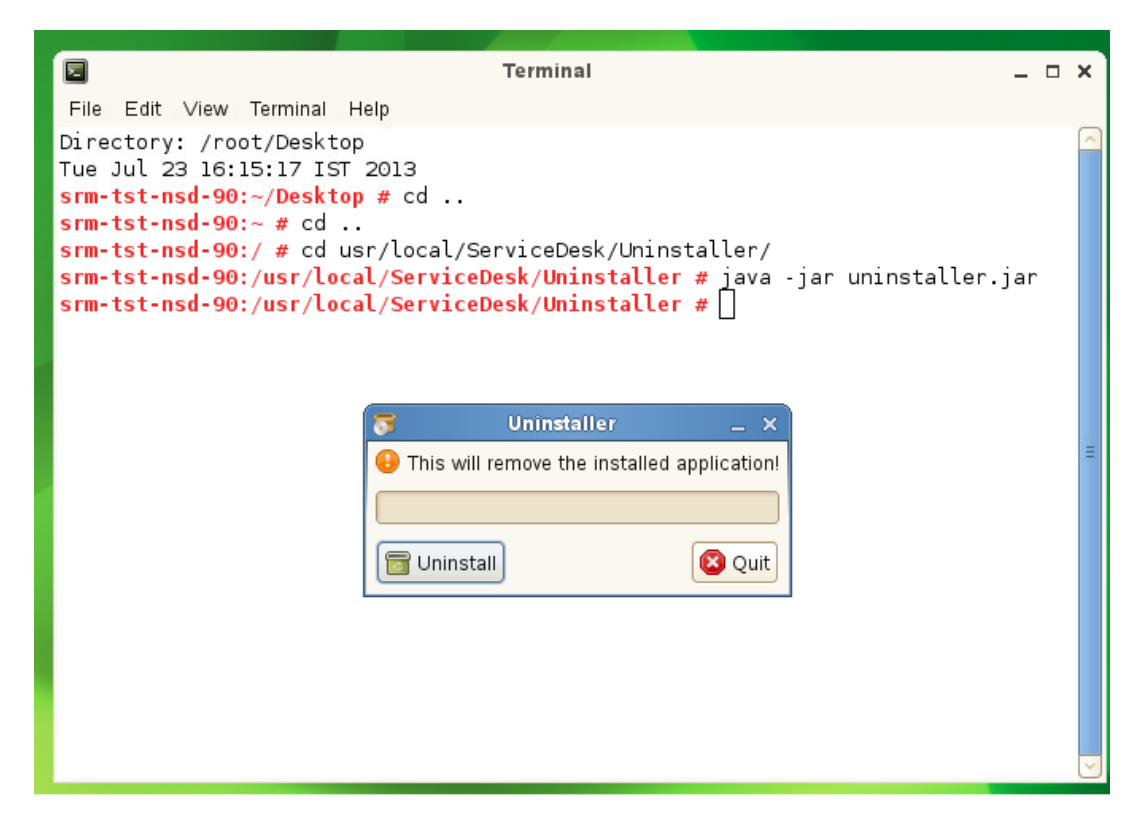

- 3 Download the new Novell Service Desk installer. For more information on downloading the Service Desk installer, see Novell Service Desk in Novell Downloads page (http:// download.novell.com).
- **4** Run the new installer to install Novell Service Desk in the same path you had previously installed. To run the new installer:
  - 1. Locate the installer.jar file.
  - 2. Run the java -jar Installer.jar command and complete the installation.

| -                             |                                   |   |        |
|-------------------------------|-----------------------------------|---|--------|
|                               | Terminal                          | - | ×      |
| File Edit ∨iew Terminal Help  |                                   |   |        |
| Directory: /root/Desktop      |                                   |   |        |
| Tue Jul 23 16:25:47 IST 2013  |                                   |   |        |
| srm-tst-nsd-90:~/Desktop # ja | va -jar Installer.jar             |   |        |
|                               |                                   |   |        |
|                               |                                   |   |        |
|                               |                                   |   |        |
|                               |                                   |   |        |
|                               | Language Selection X              |   |        |
| •                             | Language Selection X              |   |        |
| F                             | lease select your language below  |   |        |
|                               | rease server your ranguage server |   | Ξ      |
|                               | eng V                             |   |        |
| Ľ                             |                                   |   |        |
|                               |                                   |   |        |
|                               | ок                                |   |        |
|                               |                                   |   |        |
| _                             |                                   |   |        |
|                               |                                   |   |        |
|                               |                                   |   |        |
|                               |                                   |   |        |
|                               |                                   |   | $\leq$ |

NOTE: During installation, overwrite the existing files in the folder.

|           | Warning!                                                                         |                         |
|-----------|----------------------------------------------------------------------------------|-------------------------|
| ?>        | The directory already exists! Are you sure you want to install here and possibly | overwrite existing file |
|           |                                                                                  | ● <u>N</u> o            |
|           |                                                                                  |                         |
|           |                                                                                  |                         |
|           |                                                                                  |                         |
| - 4 144   |                                                                                  |                         |
| lade with | n IzPack – http://izpack.org/)                                                   | ıs 📦 Next 🔞 Q           |

5 Use a Web browser to open the following page on the device:

http://<DNS\_name\_or\_IP\_address\_of\_device>:<port>

Replace *DNS\_name\_or\_IP\_address\_of\_device* with the DNS name or the IP address of the server on which the Novell Service Desk has been installed and replace *port* with the port number used during the installation.

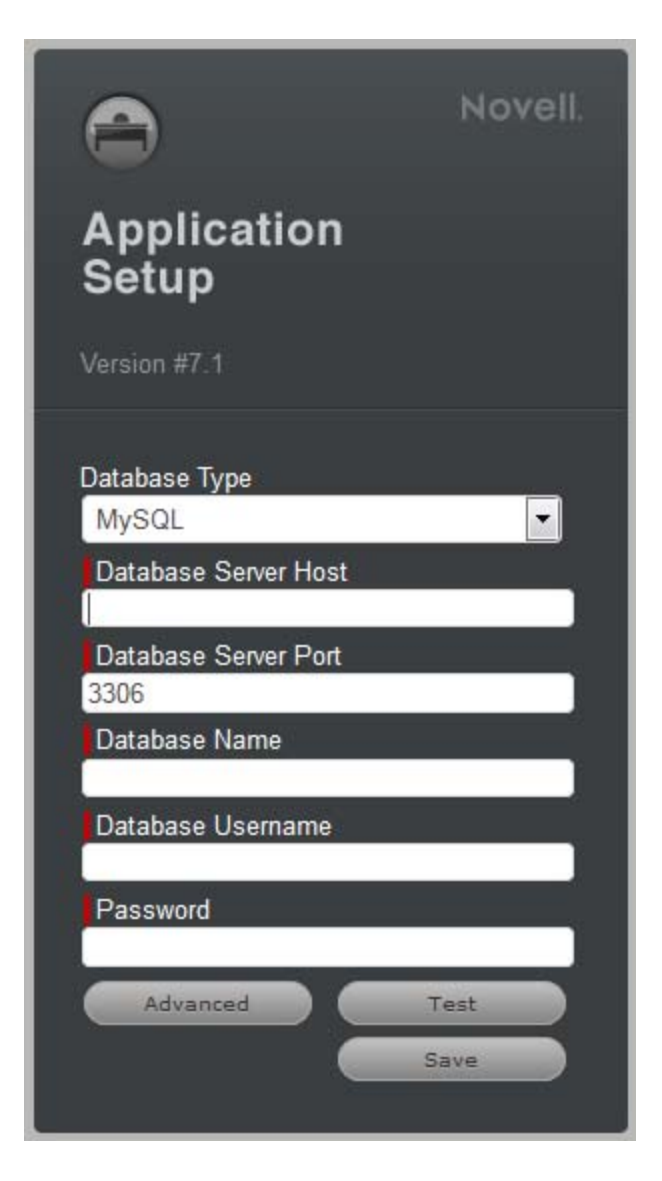

- 6 On the Application Setup page, specify the database details.
- 7 Click Test to ensure the database connection is correct.
- 8 Click Advanced.
- 9 Click Upgrade.

| Connection Type   |                        |
|-------------------|------------------------|
| Internal JDBC     | •                      |
| Database Type     |                        |
| MySQL             |                        |
| Server Host       |                        |
|                   |                        |
| Server Port       |                        |
| 3306              |                        |
| Database          |                        |
|                   |                        |
| Username          |                        |
|                   |                        |
| Password          |                        |
|                   |                        |
|                   |                        |
| Successfully conn | ected to the database. |
| Create            | Upgrade                |
|                   |                        |
| Drop              | Test                   |
|                   | Save                   |

**10** Click *Upgrade* again for the upgrade to proceed.

**NOTE:** Ensure that the database and the server devices are running and do not restart the device.

|                                                                                             | Novell.                       |
|---------------------------------------------------------------------------------------------|-------------------------------|
| Application<br>Setup                                                                        |                               |
| Version #7.1                                                                                |                               |
| Database Type<br>MySQL                                                                      |                               |
| Database Server Host                                                                        |                               |
| Database Server Port<br>3306                                                                |                               |
| Database Name                                                                               |                               |
| Database Username                                                                           |                               |
| Password                                                                                    |                               |
| Before upgrading to Version #                                                               |                               |
| <ol> <li>Be sure to have backed up<br/>database.</li> </ol>                                 | your                          |
| <ol> <li>Ensure your operating syst<br/>the default locale used for Nor<br/>Desk</li> </ol> | tem is set to<br>vell Service |
| Click upgrade when ready<br>(This may take several minute                                   | es)                           |
| Upgrade                                                                                     | Cancel                        |

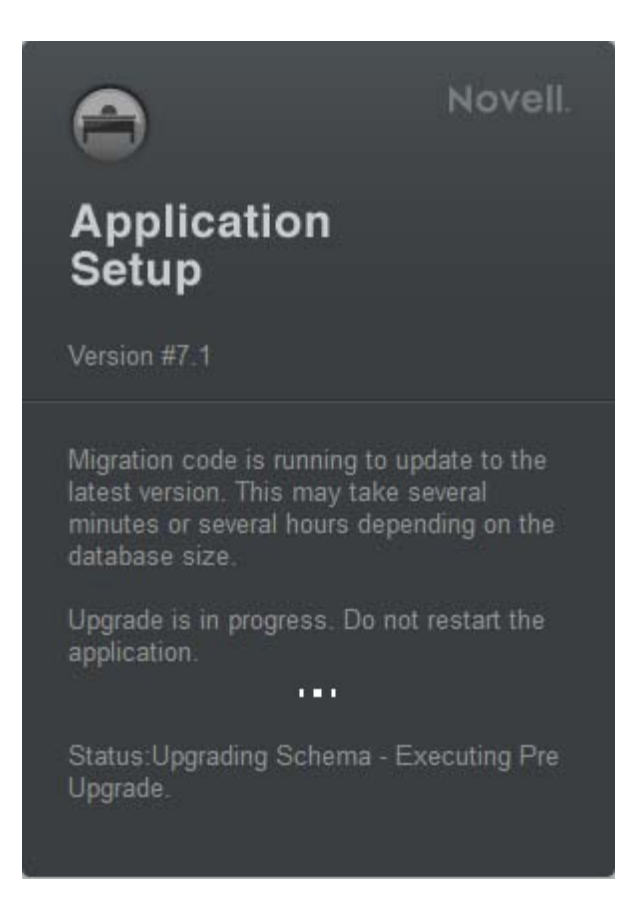

11 When the migration is complete, click *Close*. This will automatically save the upgrade task.

#### Novell.

## Application Setup

Version #7.1

Migration code is running to update to the latest version. This may take several minutes or several hours depending on the database size.

Upgrade is in progress. Do not restart the application.

Status:Upgrade task completed successfully.

Database has been successfully upgraded to Version #7.1

Close

**12** Login to Novell Service Desk by using the role credentials.

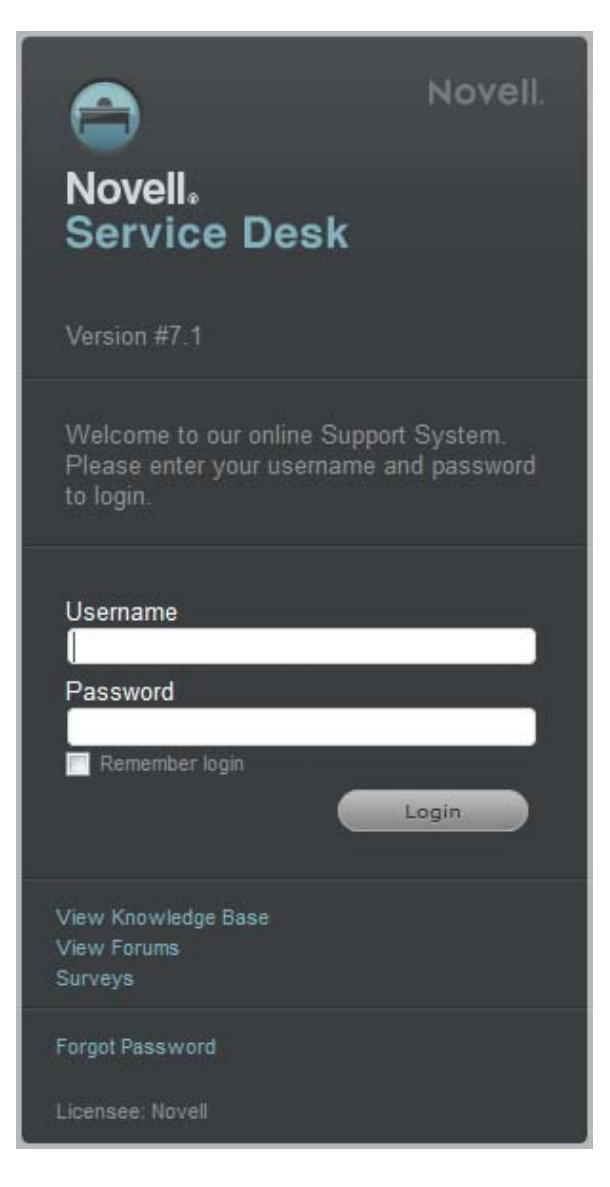

# 6 Upgrading Novell Service Desk Appliance

This chapter contains information about upgrading your existing implementation of Novell Service Desk that runs on the appliance.

#### NOTE

- Ensure that you have a verified backup of your existing appliance, and, if applicable, the external database.
- The /Livetime folder contains few important files, ensure that you have taken the backup of /Livetime folder for the Appliance before upgrading.
- If you are using Customized Banners in Novell Service Desk then, take backup of the contents in /usr/share/tomcat6/webapps/LiveTime/images/banners/custom folder before upgrade and later replace it with existing folder after the upgrade.

#### **Scenarios Supported for Upgrade**

• **Side-by-Side:** This is a scenario where you have two appliances running simultaneously, an existing Novell Service Desk appliance and another new appliance. The Novell Service Desk configuration and data is transferred to the new appliance which then becomes your production environment. Your old appliance is shutdown and no longer used.

#### Side-by-Side Upgrade

- 1 Deploy the Novell Service Desk Appliane 7.1 on a VMware ESX Server and configure the network.
- 2 Connect to the Novell Service Desk Appliance by using the VMware ESX console.

| Novell Service Desk appliance - Administration v3.0.3<br>Browser URL: http://10.71.68.20<br>Main menu |  |  |
|----------------------------------------------------------------------------------------------------|--|--|
|                                                                                                    |  |  |
|                                                                                                    |  |  |
| 1 - Appliance                                                                                         |  |  |
| 2 - Novell Service Desk                                                                               |  |  |
|                                                                                                    |  |  |
|                                                                                                    |  |  |
|                                                                                                    |  |  |
|                                                                                                    |  |  |
|                                                                                                    |  |  |
| Option:                                                                                               |  |  |
|                                                                                                    |  |  |
|                                                                                                    |  |  |
|                                                                                                    |  |  |
|                                                                                                    |  |  |
|                                                                                                    |  |  |
|                                                                                                    |  |  |

3 In the Novell Service Desk Appliance 7.1 main menu, select *Novell Service Desk*.

| Novell Service Desk appliance - Administration v3.0.3<br>Browser URL: http://10.71.68.20<br>Novell Service Desk |  |
|----------------------------------------------------------------------------------------------------|--|
|                                                                                                    |  |
| 1 - Application services                                                                                        |  |
| 2 - Migrate × Upgrade                                                                                           |  |
| 3 - Database                                                                                                    |  |
| r - Return to main menu                                                                                         |  |
|                                                                                                    |  |
| Option:                                                                                                    |  |
|                                                                                                    |  |
|                                                                                                    |  |
|                                                                                                    |  |
|                                                                                                    |  |
|                                                                                                    |  |
|                                                                                                    |  |
|                                                                                                    |  |

4 Select Migrate/Upgrade.

| Novell Service Desk appliance - Administration v3.0.3<br>Browser URL: http://10.71.68.20<br>Migrate / Upgrade |                                                                                                    |  |
|----------------------------------------------------------------------------------------------------|----------------------------------------------------------------------------------------------------|--|
|                                                                                                    | <ol> <li>Upgrade Novell Service Desk</li> <li>Import external content from other appliance.</li> <li>Import embedded db and external content from other appliance.</li> </ol> |  |
|                                                                                                    | r - Return to main menu                                                                                                    |  |
|                                                                                                    | Option:_                                                                                                    |  |
|                                                                                                    |                                                                                                    |  |

**5** If you are using an external database, select *Import external content from other appliances*. Or

If you are using the internal embedded database, select *Import embedded db and external content from other appliances*.

- 6 Enter the IP address of your existing Appliance Server.
- 7 Follow the instructions on the wizard by answering Yes to all questions.
- 8 After the upgrade is complete, connect to Novell Service Desk Appliance 7.0 through a browser and enter your database connection details.

If you are using embedded database, the connection details are as follows:

| Parameter     | Value      |
|---------------|------------|
| Database Type | PostgreSQL |
| Server Host   | 127.0.0.1  |
| Server Port   | 5432       |
| Database      | nsd        |
| User name     | nsd        |
| Password      | linux      |

9 Click *Test* to ensure that the database connection is correct.

- 10 Click Advanced.
- 11 Click Upgrade twice.
- 12 Click Save when the migration is complete.

A message informing you to enter a new license appears. You can find these details in NCC.

#### **In-Place Upgrade**

- 1 Deploy the new Novell Service Desk Appliance 7.x on the VMware ESX Server and configure the network.
- 2 By using the VMware ESX console, connect to the production Novell Service Desk Appliance.

| Novell Service Desk appliance - Administration v3.0.3<br>Browser URL: http://10.71.68.20<br>Main menu |  |
|----------------------------------------------------------------------------------------------------|--|
|                                                                                                    |  |
|                                                                                                    |  |
| 1 — Appliance                                                                                         |  |
| 2 - Novell Service Desk                                                                               |  |
|                                                                                                    |  |
|                                                                                                    |  |
|                                                                                                    |  |
|                                                                                                    |  |
| Out ion '                                                                                             |  |
| option.                                                                                               |  |
|                                                                                                    |  |
|                                                                                                    |  |
|                                                                                                    |  |
|                                                                                                    |  |
|                                                                                                    |  |

3 In the production Novell Service Desk Appliance main menu, select Novell Service Desk.

| Novell Service Desk appliance - Administration v3.0.3<br>Browser URL: http://10.71.68.20 |
|------------------------------------------------------------------------------------------|
| Novell Service Desk                                                                      |
|                                                                                          |
|                                                                                          |
| 1 - Application services                                                                 |
| 2 - Migrate > Upgrade                                                                    |
| 3 - Database                                                                             |
| r - Return to main menu                                                                  |
|                                                                                          |
| Option:                                                                                  |
|                                                                                          |
|                                                                                          |
|                                                                                          |
|                                                                                          |
|                                                                                          |
|                                                                                          |
|                                                                                          |

4 Select Migrate/Upgrade.

| Novell Service Desk appliance - Administration v3.0.3<br>Browser URL: http://10.71.68.20 |                                                                  |  |
|------------------------------------------------------------------------------------------|------------------------------------------------------------------|--|
| Migrate 🗸 Upgrade                                                                        |                                                                  |  |
|                                                                                          |                                                                  |  |
|                                                                                          | 1. Upgrade Novell Service Desk                                   |  |
|                                                                                          | 2. Import external content from other appliance.                 |  |
|                                                                                          | 3. Import embedded db and external content from other appliance. |  |
|                                                                                          |                                                                  |  |
|                                                                                          | r - Return to main menu                                          |  |
|                                                                                          |                                                                  |  |
|                                                                                          | Option:_                                                         |  |
|                                                                                          |                                                                  |  |
|                                                                                          |                                                                  |  |
|                                                                                          |                                                                  |  |
|                                                                                          |                                                                  |  |
|                                                                                          |                                                                  |  |
|                                                                                          |                                                                  |  |

- 5 Select Upgrade Novell Service Desk.
- 6 Enter the IP address of the new Novell Service Desk Appliance 7.x Server.
- 7 Follow the instructions on the wizard by answering Yes to all questions.
- **8** After the upgrade is complete, connect to the production Novell Service Desk Appliance 7.0 through a browserand re-enter your database connection details.

If you are using the embedded database, the connection details are as follows:

| Parameter     | Value      |
|---------------|------------|
| Database Type | PostgreSQI |
| Server Host   | 127.0.0.1  |
| Server Port   | 5432       |
| Database      | nsd        |
| User name     | nsd        |
| Password      | linux      |

9 Click *Test* to ensure the database connection is correct.

- 10 Click Advanced.
- 11 Click Upgrade twice.
- **12** Click *Save* when the migration is complete.

A message informing you to enter a new license appears. You can find these details in NCC.